| Chile<br>Atiende | Procedimiento                | descarga e instalació | Ciberseguridad                         |            |
|------------------|------------------------------|-----------------------|----------------------------------------|------------|
|                  | Nivel de<br>Confidencialidad |                       | Versión del<br>Procedimiento/Documento | 1          |
|                  |                              | Uso Interno           | Fecha de creación del<br>documento     | 14/02/2020 |
|                  |                              |                       | Página                                 | 1 de 19    |

# Procedimiento descarga e instalación VPN SSL Chileatiende

• Este procedimiento tiene por objetivo descargar e instalar el cliente VPN SSL de Chileatiende, favor siga este instructivo, si necesita ayuda favor comunicarse a la Mesa de ayuda al anexo numero 8700

| Chile<br>Atiende | Procedimiento                | to descarga e instalación VPN SSL Chileatiende |                                        | Ciberseguridad |
|------------------|------------------------------|------------------------------------------------|----------------------------------------|----------------|
|                  | Nivel de<br>Confidencialidad | Versión<br>Procedi<br>Uso Interno<br>docume    | Versión del<br>Procedimiento/Documento | 1              |
|                  |                              |                                                | Fecha de creación del<br>documento     | 14/02/2020     |
|                  |                              |                                                | Página                                 | 2 de 19        |

 Para realizar la descarga e instalación de software VPN SSL debemos Acceder al portal de usuarios en la siguiente dirección <u>https://163.247.109.4:8443</u>/ e ingresar usuario y contraseña que usted ocupa para entrar a su Pc (cuenta de Red autorizada), luego clic en "Iniciar sesión"

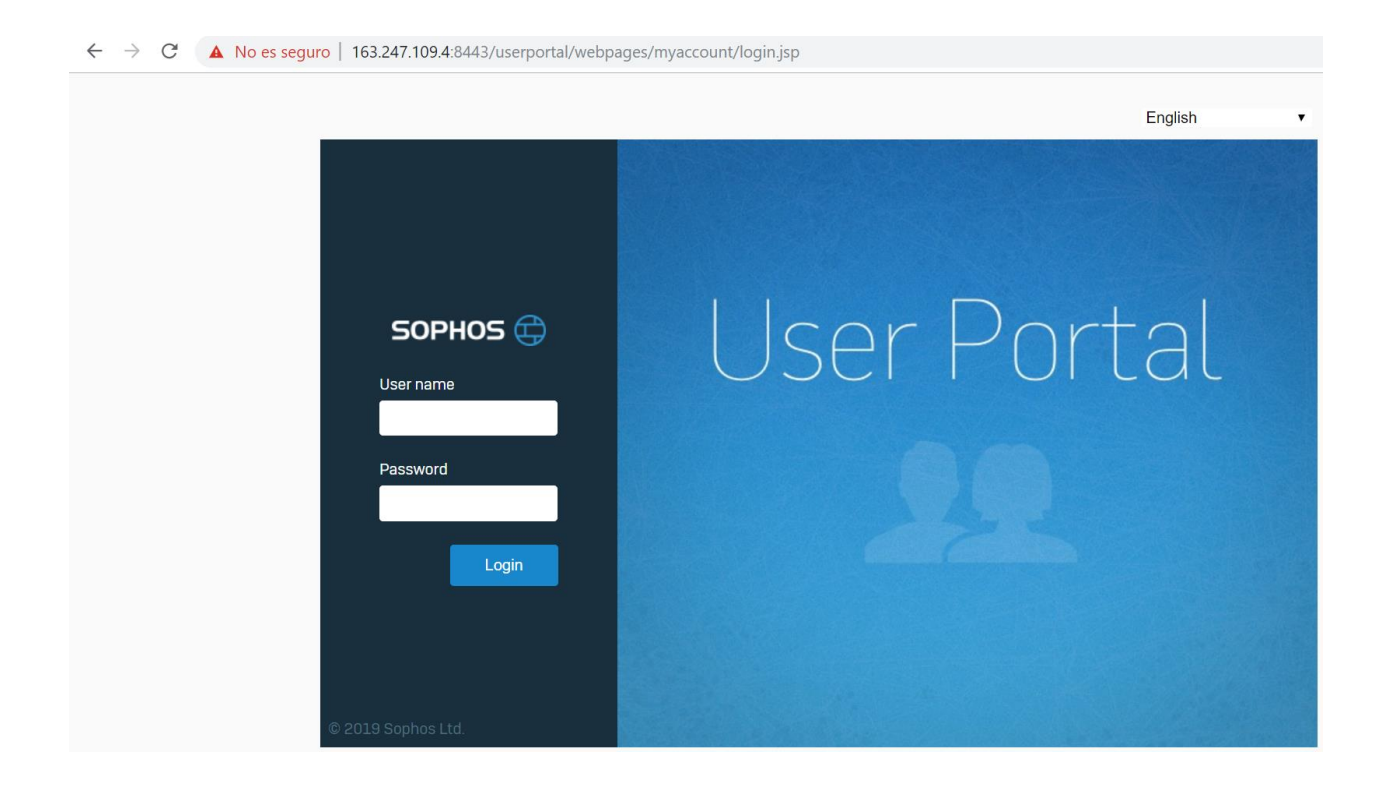

| Chile<br>Atiende | Procedimiento                | descarga e instalació | scarga e instalación VPN SSL Chileatiende |            |
|------------------|------------------------------|-----------------------|-------------------------------------------|------------|
|                  |                              |                       | Versión del<br>Procedimiento/Documento    | 1          |
|                  | Nivel de<br>Confidencialidad | Uso Interno           | Fecha de creación del<br>documento        | 14/02/2020 |
|                  |                              |                       | Página                                    | 3 de 19    |

• Escribir nombre de usuario y contraseña para entrar al sistema como lo indica el ejemplo de la figura adjunta y presione "Login"

| ← → C A No es seguro | 163.247.109.4:8443/userportal/webp                                                                                                    | ages/myaccount/login.jsp<br>E | English 🔻 |
|----------------------|----------------------------------------------------------------------------------------------------|-------------------------------|-----------|
|                      | SOPHOS CONSULTS CONSULTS CONSU | User Porta                    | al        |

| Chile<br>Atiende | Procedimiento                | descarga e instalació | Ciberseguridad                         |            |
|------------------|------------------------------|-----------------------|----------------------------------------|------------|
|                  |                              |                       | Versión del<br>Procedimiento/Documento | 1          |
|                  | Nivel de<br>Confidencialidad | Uso Interno           | Fecha de creación del<br>documento     | 14/02/2020 |
|                  |                              |                       | Página                                 | 4 de 19    |

 Una vez realizado el ingreso debe descargar la opción <u>Download Client and configuration for</u> <u>Windows</u> como lo indica la figura adjunta

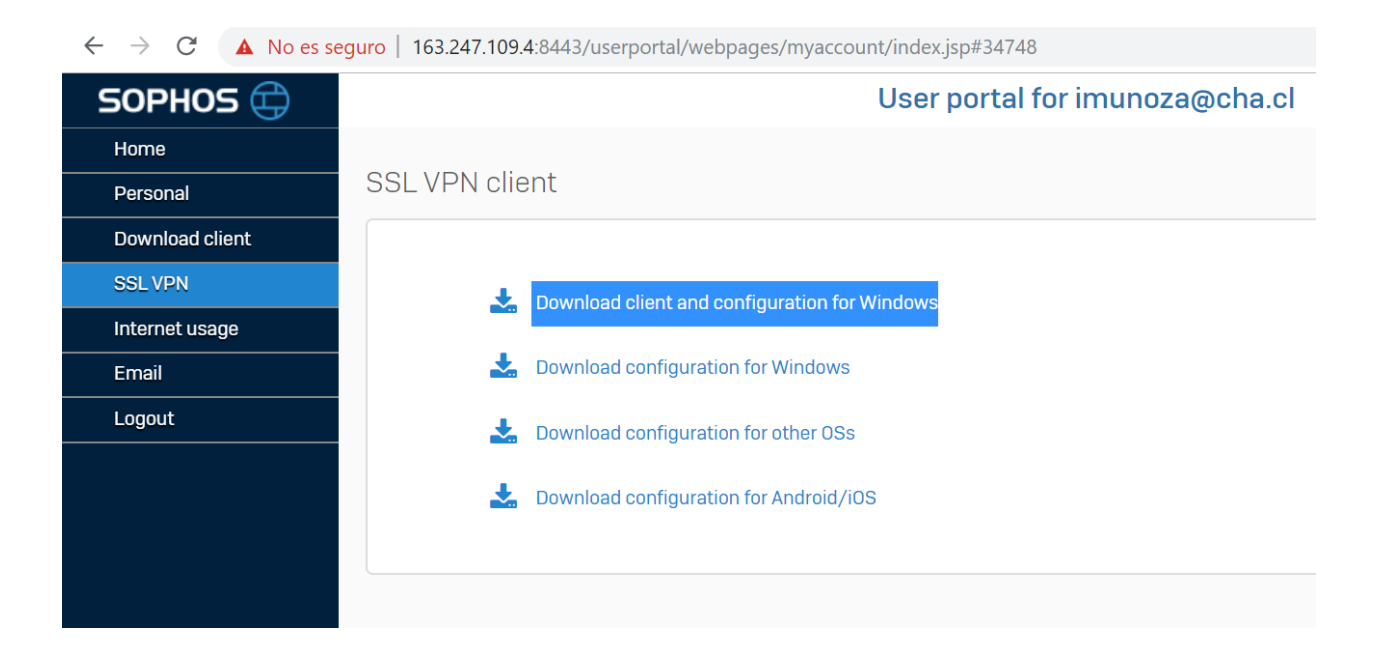

| Chile<br>Atiende | Procedimiento                | descarga e instalació | n VPN SSL Chileatiende                 | Ciberseguridad |
|------------------|------------------------------|-----------------------|----------------------------------------|----------------|
|                  |                              |                       | Versión del<br>Procedimiento/Documento | 1              |
|                  | Nivel de<br>Confidencialidad | Uso Interno           | Fecha de creación del<br>documento     | 14/02/2020     |
|                  |                              |                       | Página                                 | 5 de 19        |

• Se deberá empezar a descargar un software que debería tener por nombre su cuenta de red como lo indica la figura adjunta en el extremo inferior izquierdo dar clic en software para realizar instalación.

| $\leftarrow \rightarrow C$ A No es se | guro   163.247.109.4:8443/userportal/webpages/myaccount/index.jsp#34748 |
|---------------------------------------|-------------------------------------------------------------------------|
| SOPHOS 🖨                              | User portal for imunoza@cha.cl                                          |
| Home                                  |                                                                         |
| Personal                              | SSL VPN client                                                          |
| Download client                       |                                                                         |
| SSL VPN                               | Download client and configuration for Windows                           |
| Internet usage                        |                                                                         |
| Email                                 | bownload configuration for Windows                                      |
| Logout                                | Download configuration for other OSs                                    |
|                                       |                                                                         |
|                                       | Download configuration for Android/iOS                                  |
|                                       |                                                                         |
|                                       |                                                                         |
|                                       |                                                                         |
|                                       |                                                                         |
|                                       |                                                                         |
|                                       |                                                                         |
|                                       |                                                                         |
|                                       |                                                                         |
| 🔯 imunoza@cha.clexe                   | ^                                                                       |

| Chile<br>Atiende | Procedimiento                | descarga e instalació | Ciberseguridad                         |            |
|------------------|------------------------------|-----------------------|----------------------------------------|------------|
|                  |                              |                       | Versión del<br>Procedimiento/Documento | 1          |
|                  | Nivel de<br>Confidencialidad | Uso Interno           | Fecha de creación del<br>documento     | 14/02/2020 |
|                  |                              |                       | Página                                 | 6 de 19    |

• Se debe aceptar para comenzar la instalación instalación

| $\leftrightarrow$ $\rightarrow$ C $\blacktriangle$ No es se | guro   163.247.109.4:8443/userportal/webpages/myaccount/index.jsp#88398   |
|-------------------------------------------------------------|---------------------------------------------------------------------------|
| SOPHOS 🖨                                                    | User portal for imunoza@cha.cl                                            |
| Home                                                        |                                                                           |
| Personal                                                    | SSL VPN client                                                            |
| Download client                                             |                                                                           |
| SSL VPN                                                     | Sophos SSL VPN Client 2.1 Setup                                           |
| Internet usage                                              | Sonhar SCI VON Client is surrantly supplied                               |
| Email                                                       | Until you terminate it, all files that belong to it cannot be<br>updated. |
| Logout                                                      | If you select YES, all established connections will be closed.            |
|                                                             | Shall the Sophos SSL VPN Client be terminated now?                        |
|                                                             | Sí No                                                                     |
|                                                             |                                                                           |
|                                                             |                                                                           |
|                                                             |                                                                           |
|                                                             |                                                                           |
|                                                             |                                                                           |
|                                                             |                                                                           |
|                                                             |                                                                           |

| Chile<br>Atiende | Procedimiento                | descarga e instalació | Ciberseguridad                         |            |
|------------------|------------------------------|-----------------------|----------------------------------------|------------|
|                  |                              |                       | Versión del<br>Procedimiento/Documento | 1          |
|                  | Nivel de<br>Confidencialidad | Uso Interno           | Fecha de creación del<br>documento     | 14/02/2020 |
|                  |                              |                       | Página                                 | 7 de 19    |

• Next para seguir la configuración

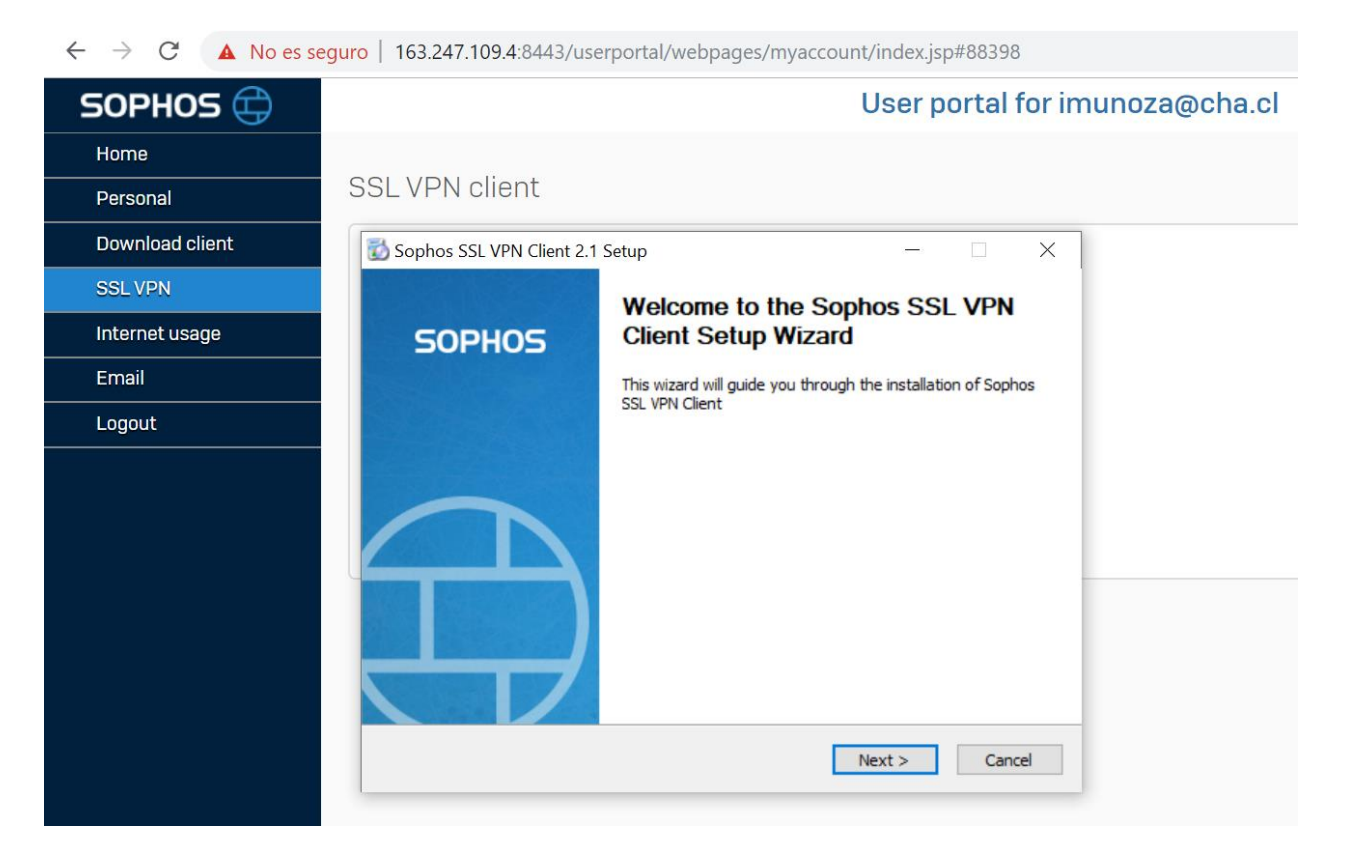

| Chile<br>Atiende | Procedimiento                | descarga e instalacio | on VPN SSL Chileatiende                | Ciberseguridad |
|------------------|------------------------------|-----------------------|----------------------------------------|----------------|
|                  | Nivel de<br>Confidencialidad | Uso Interno           | Versión del<br>Procedimiento/Documento | 1              |
|                  |                              |                       | Fecha de creación del<br>documento     | 14/02/2020     |
|                  |                              |                       | Página                                 | 8 de 19        |

• Seguir completando la instalación de software presionando "I Agree"

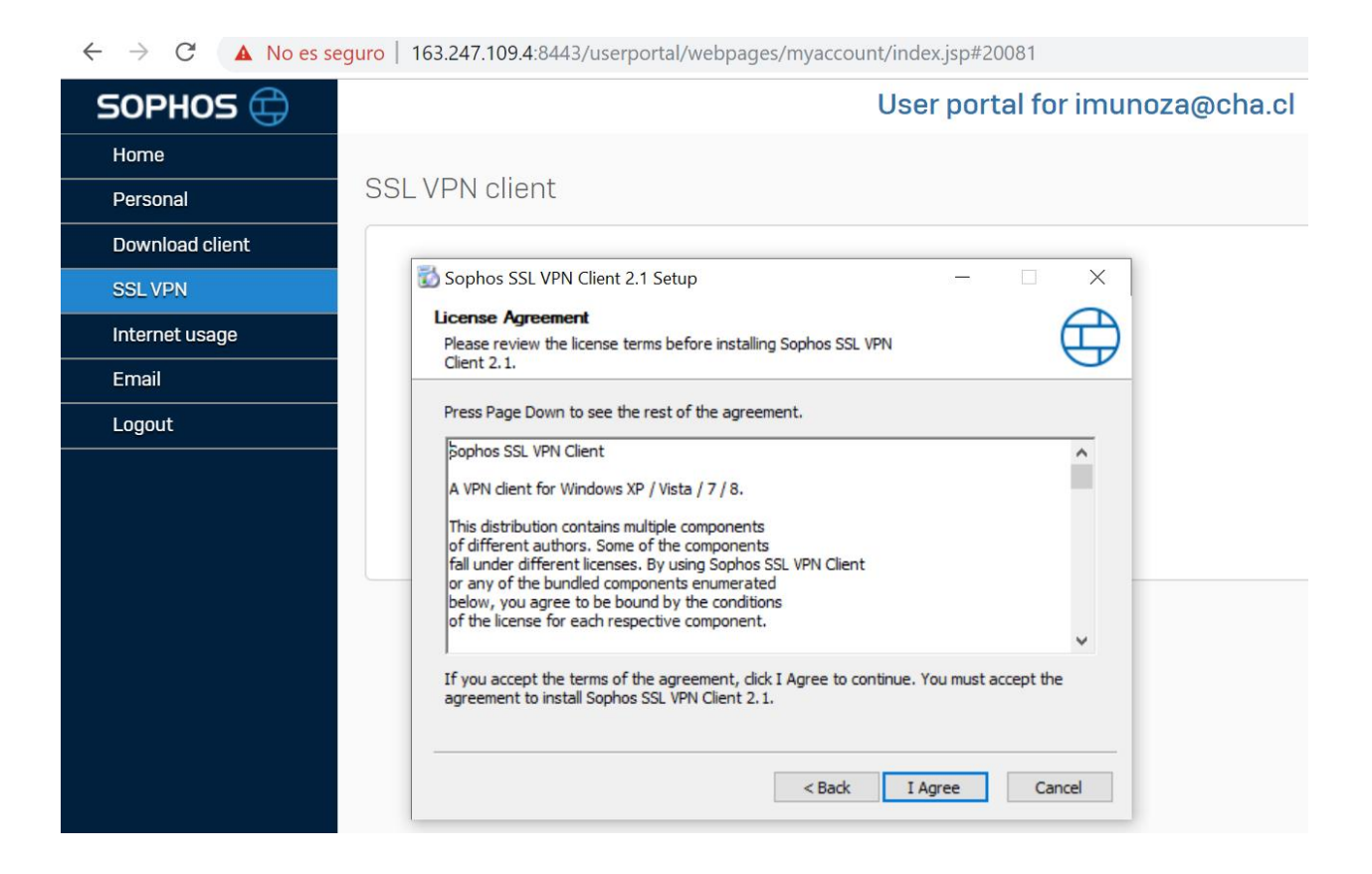

| Chile<br>Atiende | Procedimiento                | to descarga e instalación VPN SSL Chileatiende |                                        | Ciberseguridad |
|------------------|------------------------------|------------------------------------------------|----------------------------------------|----------------|
|                  |                              |                                                | Versión del<br>Procedimiento/Documento | 1              |
|                  | Nivel de<br>Confidencialidad | Uso Interno                                    | Fecha de creación del documento        | 14/02/2020     |
|                  |                              |                                                | Página                                 | 9 de 19        |

• Presionar "Install" para completar instalación

← → C 🔺 No es seguro | 163.247.109.4:8443/userportal/webpages/myaccount/index.jsp#20081

| SOPHOS 🖨        | User portal for imunoza@cha.cl                                                                                                    |
|-----------------|----------------------------------------------------------------------------------------------------|
| Home            |                                                                                                    |
| Personal        | SSL VPN client                                                                                                    |
| Download client |                                                                                                    |
| SSL VPN         | Sophos SSL VPN Client 2.1 Setup — X                                                                                                    |
| Internet usage  | Choose Install Location<br>Choose the folder in which to install Sophos SSL VPN Client 2.1.                                                                                                 |
| Email           |                                                                                                    |
| Logout          | Setup will install Sophos SSL VPN Client 2.1 in the following folder. To install in a different<br>folder, click Browse and select another folder. Click Install to start the installation. |
|                 | Destination Folder     C:\Program Files (x86)\Sophos\Sophos SSL VPN Client     Browse     Space required: 4.2MB     Space available: 110.9GB     < Back   Install     Cancel                |

| Chile<br>Atiend | de                           | Procedimiento | descarga e instalació           | on VPN SSL Chileatiende                | Ciberseguridad |
|-----------------|------------------------------|---------------|---------------------------------|----------------------------------------|----------------|
|                 |                              |               |                                 | Versión del<br>Procedimiento/Documento | 1              |
|                 | Nivel de<br>Confidencialidad | Uso Interno   | Fecha de creación del documento | 14/02/2020                             |                |
|                 |                              |               | Página                          | 10 de 19                               |                |

- Esperar a que termine de instalar el software y presionar "Next"
- ← → C 🔺 No es seguro | 163.247.109.4:8443/userportal/webpages/myaccount/index.jsp#20081

| SOPHOS 🛱        | User portal for imunoza@cha.cl      |
|-----------------|-------------------------------------|
| Home            |                                     |
| Personal        | SSL VPN client                      |
| Download client |                                     |
| SSL VPN         | Sophos SSL VPN Client 2.1 Setup — X |
| Internet usage  | Setup was completed successfully.   |
| Email           |                                     |
| Logout          | Completed                           |
|                 | Show details                        |
|                 | < Back Next > Cancel                |

| Chile<br>Atiende | Procedimiento                | descarga e instalació | n VPN SSL Chileatiende                 | Ciberseguridad |  |
|------------------|------------------------------|-----------------------|----------------------------------------|----------------|--|
|                  |                              |                       | Versión del<br>Procedimiento/Documento | 1              |  |
|                  | Nivel de<br>Confidencialidad | Uso Interno           | Fecha de creación del<br>documento     | 14/02/2020     |  |
|                  |                              |                       | Página                                 | 11 de 19       |  |

- Para terminar con la instalación favor presionar "Finish"
- ← → C 🔺 No es seguro | 163.247.109.4:8443/userportal/webpages/myaccount/index.jsp#20081

| SOPHOS 🕀        |                           | User portal for imunoza@cha.cl                                    |
|-----------------|---------------------------|-------------------------------------------------------------------|
| Home            |                           |                                                                   |
| Personal        | SSL VPN client            |                                                                   |
| Download client |                           |                                                                   |
| SSL VPN         | Sophos SSL VPN Client 2.1 | Setup — 🗆 🗙                                                       |
| Internet usage  |                           | Completing the Sophos SSL VPN                                     |
| Email           | SOPHOS                    | Client 2.1 Setup                                                  |
| Logout          |                           | Sophos SSL VPN Client 2.1 has been installed on your<br>computer. |
|                 |                           | Click Finish to dose Setup.                                       |
|                 |                           | < Back Finish Cancel                                              |

| Chile<br>Atiende | Procedimiento                | descarga e instalació | n VPN SSL Chileatiende                 | Ciberseguridad |
|------------------|------------------------------|-----------------------|----------------------------------------|----------------|
|                  |                              |                       | Versión del<br>Procedimiento/Documento | 1              |
|                  | Nivel de<br>Confidencialidad | Uso Interno           | Fecha de creación del<br>documento     | 14/02/2020     |
|                  |                              |                       | Página                                 | 12 de 19       |

• Ahora debería tener un icono como un semáforo como lo indica la figura, ese es su icono de su nueva Conexión VPN que se encuentra en el extremo inferior derecho de su pantalla

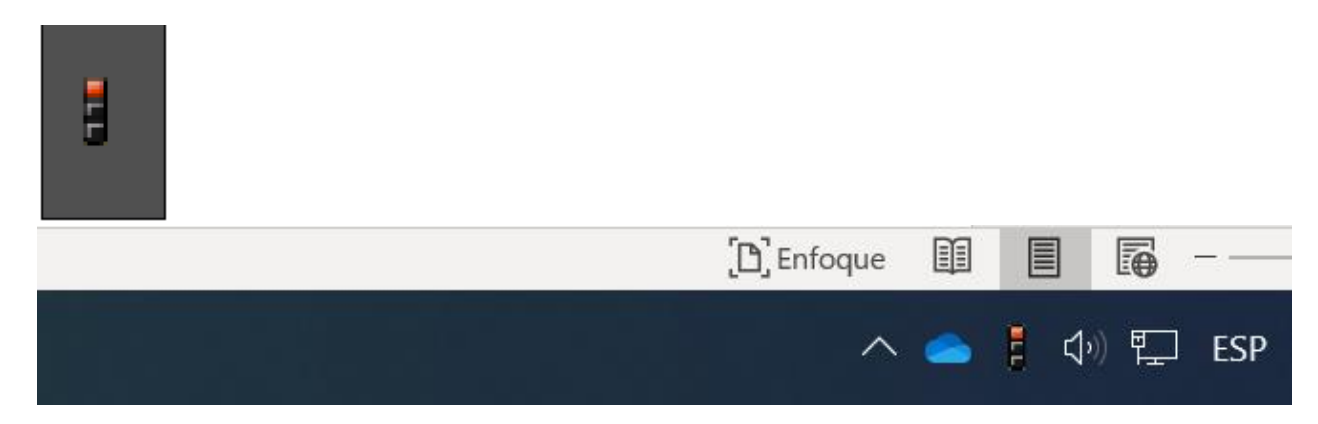

| Chile<br>Atiende | Procedimiento                | descarga e instalacio | on VPN SSL Chileatiende                | Ciberseguridad |
|------------------|------------------------------|-----------------------|----------------------------------------|----------------|
|                  |                              |                       | Versión del<br>Procedimiento/Documento | 1              |
|                  | Nivel de<br>Confidencialidad | Uso Interno           | Fecha de creación del<br>documento     | 14/02/2020     |
|                  |                              |                       | Página                                 | 13 de 19       |

• Dar doble clic a icono de VPN y se despliega un menú en donde debe digitar nombre de usuario y contraseña de red, para conectar presionar "OK"

|                    | English                       |
|--------------------|-------------------------------|
|                    | SSL VPN - User Authentication |
| SOPHOS 🖨           |                               |
| User name          | OK Cancel                     |
| Password           | 20                            |
| Login              |                               |
|                    |                               |
| © 2019 Sophos Ltd. |                               |

| Chile<br>Atiende | Procedimiento                | descarga e instalació | n VPN SSL Chileatiende                 | Ciberseguridad<br>1 |  |
|------------------|------------------------------|-----------------------|----------------------------------------|---------------------|--|
|                  |                              |                       | Versión del<br>Procedimiento/Documento | 1                   |  |
|                  | Nivel de<br>Confidencialidad | Uso Interno           | Fecha de creación del<br>documento     | 14/02/2020          |  |
|                  |                              |                       | Página                                 | 14 de 19            |  |

• Luego de un par de segundo la Conexión VPN se establecerá, asignará una IP de segmento VPN y como mensaje en su pc debería aparecer como la figura siguiente y el icono de VPN Sophos debería ahora aparecer en color verde indicando conexión

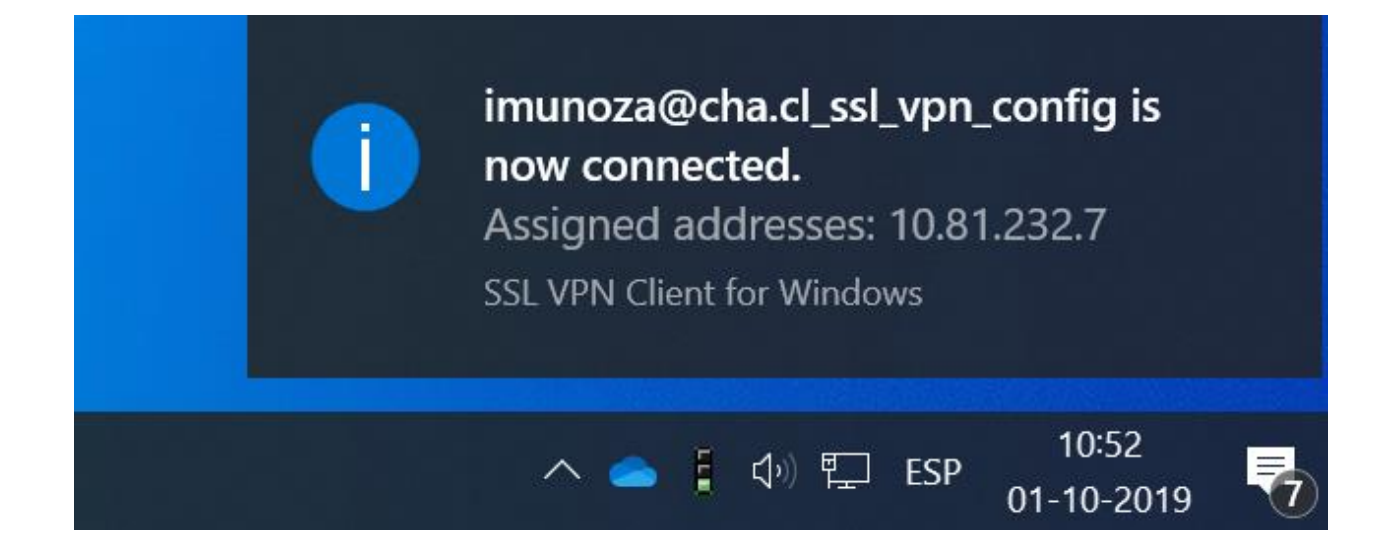

| Chile<br>Atiende | Procedimiento                | descarga e instalació | on VPN SSL Chileatiende                | Ciberseguridad |  |
|------------------|------------------------------|-----------------------|----------------------------------------|----------------|--|
|                  |                              |                       | Versión del<br>Procedimiento/Documento | 1              |  |
|                  | Nivel de<br>Confidencialidad | Uso Interno           | Fecha de creación del<br>documento     | 14/02/2020     |  |
|                  |                              |                       | Página                                 | 15 de 19       |  |

• Ahora esta conectado a VPN y puede realizar su trabajo como si estuviera en la red interna de Chileatiende

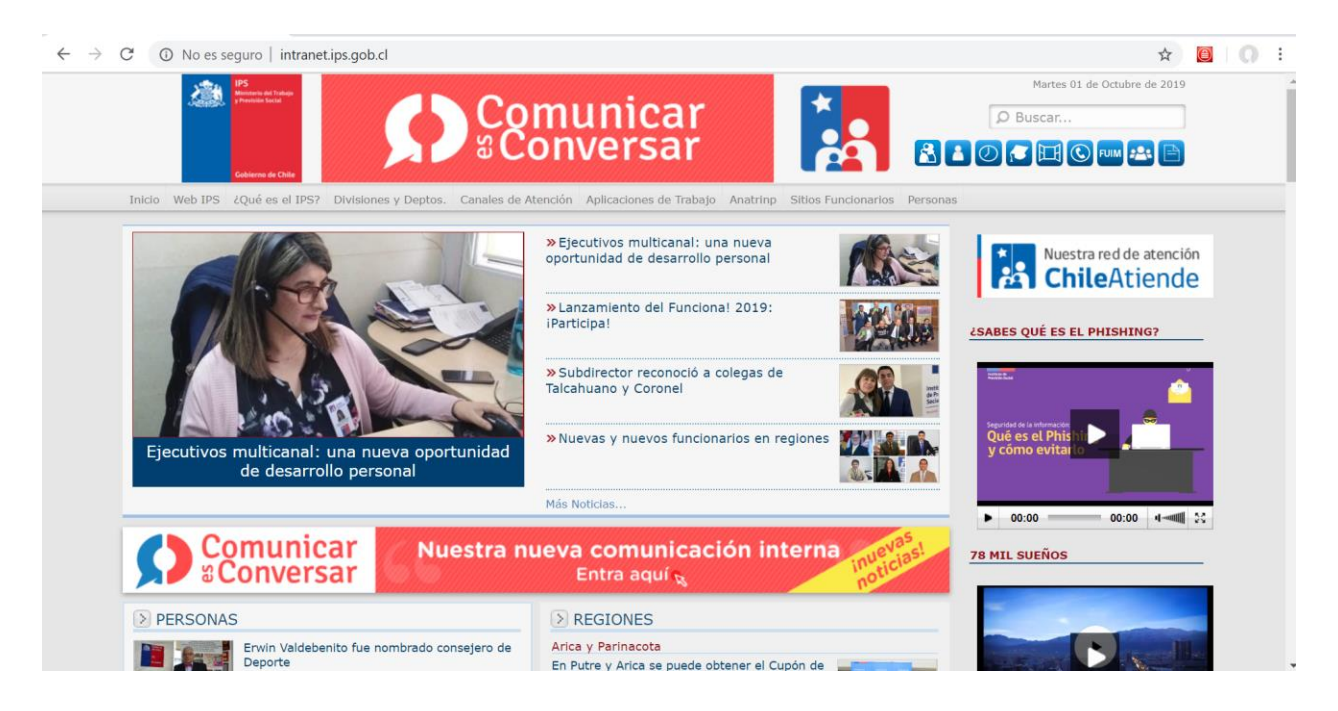

| Chile<br>Atiende | Procedimiento                | Ciberseguridad |                                        |            |
|------------------|------------------------------|----------------|----------------------------------------|------------|
|                  |                              |                | Versión del<br>Procedimiento/Documento | 1          |
|                  | Nivel de<br>Confidencialidad | Uso Interno    | Fecha de creación del<br>documento     | 14/02/2020 |
|                  |                              |                | Página                                 | 16 de 19   |

### Anexo de Procedimiento

Si tiene problemas con el funcionamiento de la VPN

Como por ejemplo cuando sale este icono cuando necesita conectarse favor siga los siguientes pasos

Borrar el archivo VPN desde la dirección
C:\Program Files (x86)\Sophos\Sophos SSL VPN Client\config

Y proceder a borrar el archivo que tiene el nombre de usuario que necesitas borrar

| imunoza@cha.cl_ssl_vpn_config.ovpn | 22-10-2019 11:11 | SSL VPN Config File | 6 KB |
|------------------------------------|------------------|---------------------|------|
|                                    |                  |                     |      |

 .- Luego reiniciar PC y después seguir este procedimiento nuevamente para instalar el nuevo perfil de usuario valido.

Notas: Importante

El cliente VPN deberá ser descargado por la persona que hará uso del servicio VPN, las credenciales(usuario/clave) que solicita la aplicación que activa la VPN son las del usuario que descargó el aplicativo y las que este utiliza para iniciar sesión diariamente en su estación de trabajo en Windows".

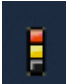

| Chile<br>Atiende | Procedimiento descarga e instalación VPN SSL Chileatiende |             |                                        | Ciberseguridad |
|------------------|-----------------------------------------------------------|-------------|----------------------------------------|----------------|
|                  | Nivel de<br>Confidencialidad                              | Uso Interno | Versión del<br>Procedimiento/Documento | 1              |
|                  |                                                           |             | Fecha de creación del<br>documento     | 14/02/2020     |
|                  |                                                           |             | Página                                 | 17 de 19       |

| Autorizado por: | Aprobado legalmente por: |
|-----------------|--------------------------|
|                 |                          |
|                 |                          |
|                 |                          |
|                 | Autorizado por:          |

| Chile<br>Atiende | Procedimiento descarga e instalación VPN SSL Chileatiende |             |                                        | Ciberseguridad |
|------------------|-----------------------------------------------------------|-------------|----------------------------------------|----------------|
|                  | Nivel de<br>Confidencialidad                              | Uso Interno | Versión del<br>Procedimiento/Documento | 1              |
|                  |                                                           |             | Fecha de creación del<br>documento     | 14/02/2020     |
|                  |                                                           |             | Página                                 | 18 de 19       |

## **CONTROL DE CAMBIOS**

| Fecha de<br>Elaboración | Versión | Página | Numeración<br>del contenido | Cambio Efectuado/Nombre del responsable |
|-------------------------|---------|--------|-----------------------------|-----------------------------------------|
| 1/01/2020               | 2.1     |        |                             |                                         |
| 14/02/2020              | 3       |        |                             | Ismael muñoz(corrección notas)          |
|                         |         |        |                             |                                         |
|                         |         |        |                             |                                         |

| Chile<br>Atiende | Procedimiento descarga e instalación VPN SSL Chileatiende |             |                                        | Ciberseguridad |
|------------------|-----------------------------------------------------------|-------------|----------------------------------------|----------------|
|                  | Nivel de<br>Confidencialidad                              | Uso Interno | Versión del<br>Procedimiento/Documento | 1              |
|                  |                                                           |             | Fecha de creación del documento        | 14/02/2020     |
|                  |                                                           |             | Página                                 | 19 de 19       |

### NOTA DE INCLUSIÓN

En conformidad a la Misión Institucional, este documento ha sido elaborado con un **lenguaje inclusivo**, que hace explícito lo femenino y lo masculino o utiliza vocabulario neutro y **no discriminatorio**, que reconoce la diversidad de las personas en los ámbitos de discapacidad, migración, identidad sexual y pueblos indígenas.

### NOTA DE CONFIDENCIALIDAD

La información contenida en este documento es de propiedad del Instituto de Previsión Social (IPS) y debe ser tratada de acuerdo a su nivel de confidencialidad, sobre la base de las instrucciones establecidas en la política de clasificación y manejo de información. El uso no autorizado de la información contenida en este documento podrá ser sancionado de conformidad con la ley chilena. Si usted ha recibido este documento por error, le pedimos eliminarlo y avisar inmediatamente al Instituto de Previsión Social (IPS). Lo anterior sin perjuicio de lo dispuesto en la Ley N° 20.285 sobre Acceso a la Información Pública, y su Reglamento contenido en el Decreto N° 13, de 2009, del Ministerio Secretaría General de la Presidencia.